# Xacti LIVE (CX-WL100/W) Windows PC 接続 編

本書では、CX-WL100とWindows PCを接続する方法を説明します。

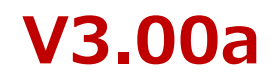

### ①下記の接続図通りに、カメラとWindows PCを接続する

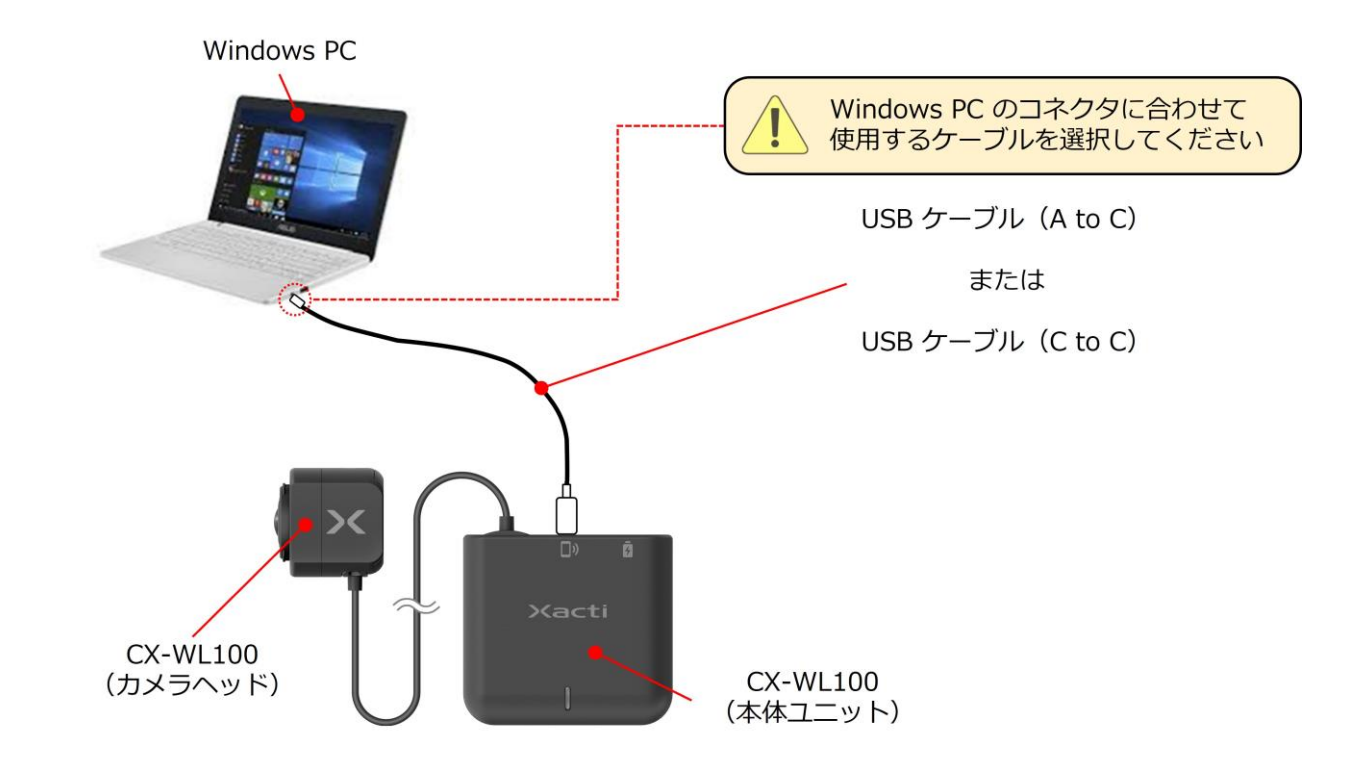

※Windows PC との無線接続はできません。USB(Web)カメラとしてのみご利用いただけます。

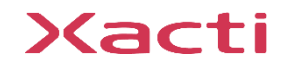

# 2. ライブビューの表示・設定変更

# PCに アプリダウンロードが<u>できる</u>場合

Windows PCで <u>ライブビューの表示・カメラ設定変更</u> をするには専用アプリ 『XactiViewer for Windows』が必要です。 下記より、ダウンロードしてください。

## ②-2 PCに アプリダウンロードが<u>できない</u>場合

アプリダウンロードが難しい場合、 <u>ライブビューの表示のみ</u>であれば、 Windows 標準カメラアプリ 『<u>Windows カメラ - Microsoft Apps</u>』で カメラを使用することが出来ます。 ※Windows PC には標準で入っていることが多いです。

> Windows カメラ - Microsoft App 詳細

https://apps.microsoft.com/detail/9WZDNCRFJBBG?launch=tru e&mode=full&hl=ja-jp&gl=jp&ocid=bingwebsearch

XactiViewer for Windows ダウンロード

https://xactico.com/service/wearable\_camera/wearable\_camera\_sup port/

## ②-3 TeamsやZOOMの外部カメラとして利用する場合

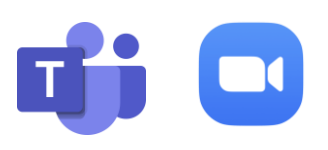

Microsoft TeamsやZOOMなどのWeb会議アプリで、外部カメラとして、 カメラを利用する場合には、PCと接続するだけで、ライブビューがWeb会議アプリなどに表示されます。 設定変更は、Web会議アプリ内の設定でできる範囲のみ設定変更が可能です。

Sacti

#### 高度な映像技術の提供を通じて、皆さんの課題を解決します

#### ご不明な点・ご質問がございましたら 当社サポートまでお気軽にご連絡ください。

#### 株式会社ザクティ

サポートメールアドレス: <u>support@xacti-co.com</u>
サポート電話番号 : 06-7166-3979
営業時間 : 平日 9:00 ~ 17:30
\*夏季・年末年始など当社体業日はのぞく